## ご登録方法

5

6

Carrier 5

メールアドレスを登録

×

10:00 AN

暗証委号入力

本人供給入力 暗話番号入力 メールアドレス登録 パスワード登

キャッシュカード暗証番号(半角数字4桁)をご入力のうえ、「3 へ、ボタンを押してください」

暗証番号

本アプリで口座情報を

次回以降、

閲覧する際の

パスワードを登録

1:36 PM

......

\_

17:51 -7

## 通帳アプリへの切替方法

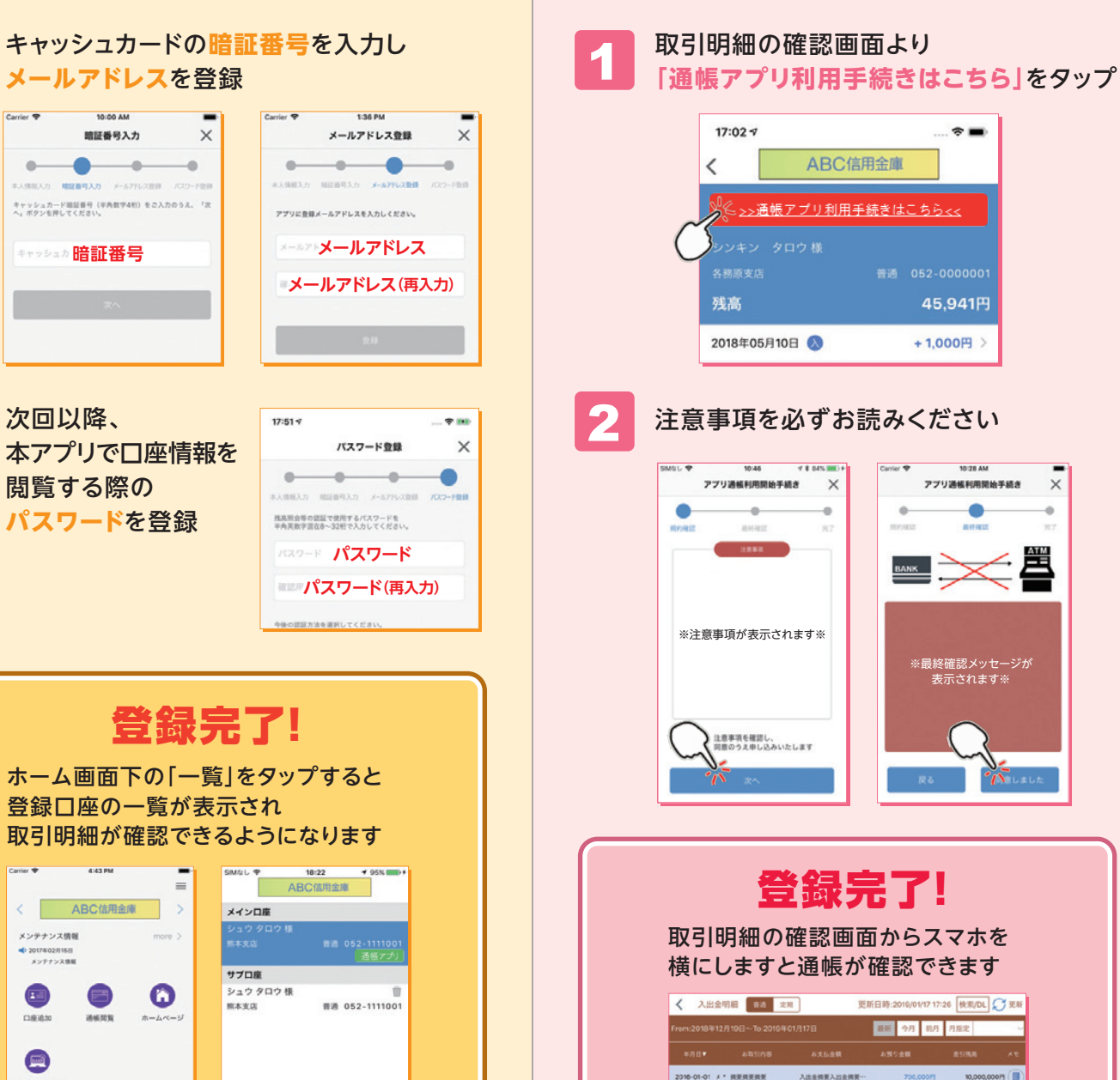

2010-01-02 × \* 881

2010-01-03 × \* Mil

2010-01-04 × · 摘要

入出会相要

入出会時期

入出金桃英

入出会開要

700.0007

700.0007

10,000,00071

10.000.00071

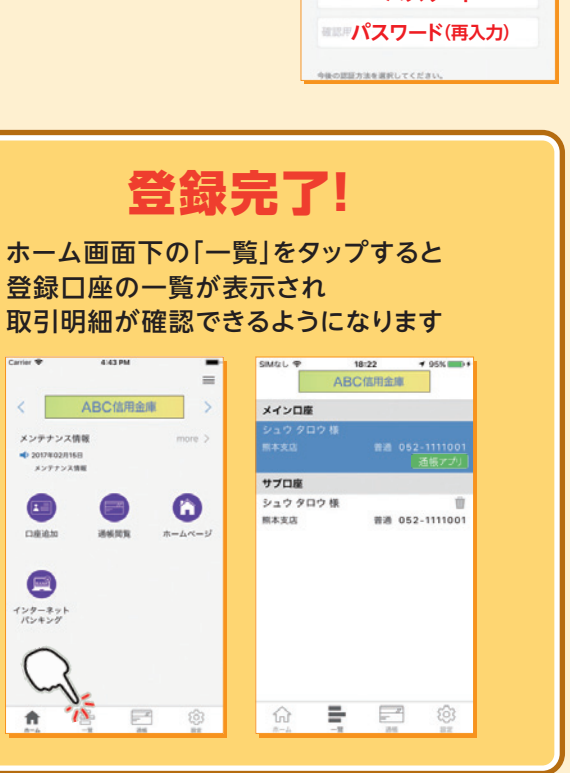

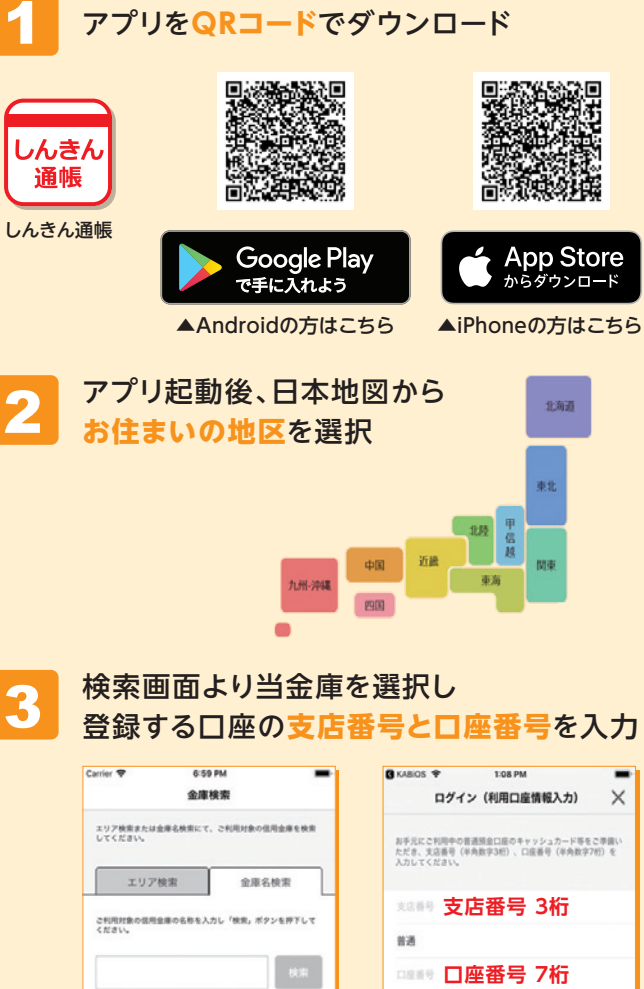

当金庫に ご登録いただいている お客様の カナ氏名・生年月日・ 電話番号下4ケタを入力

| 「お名前(全角カナ)」(姓と名の間は空白を入)<br>「生年月日」、「全雄お屋け電話番号の下4桁」<br>入力のうえ、「次へ」ボタンを押してください。 | れてください)、<br>(半角数字) をご |
|-----------------------------------------------------------------------------|-----------------------|
| ご利用口座情報                                                                     |                       |
| 支店番号                                                                        | 001                   |
| 80                                                                          | 83                    |
| 口疫情号                                                                        | 8515155               |
| お客さま情報                                                                      |                       |
| お名前(金角カナ)(例:シンキン クロウ                                                        |                       |
| 生年月日 (例:1980/01/01)                                                         | >                     |
| 金庫お届け電話最号(下4桁)                                                              |                       |

X